# 🏰 スマートフォンから簡単にペット保険のお手続きが可能です

### ▶ 申込書への記入・提出は不要です

スマートフォンで「新規申込」のお手続きが完了します ※満期更改については、お客様へ弊社からメールでの案内を予定しています

#### お手元にご用意いただくもの

①ペットの写真
②現在ご加入中のペット保険の情報
③当社でご加入中の「自動車保険」、「火災保険」「傷害保険」の情報

### 申込専用二次元バーコードでスマートフォンで手続き

二次元バーコードをお客さまのスマートフォンにて読み取っていただき、 お手続きに進んでいただきます

#### ■ご利用可能端末・動作環境

すべてのスマートフォン機種 ※以下のブラウザの最新バージョンに対応 ・Google Chrome ・Safari ・Microsoft Edge ※<u>PC・タブレット端末は対象外です</u>

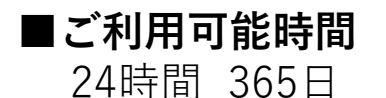

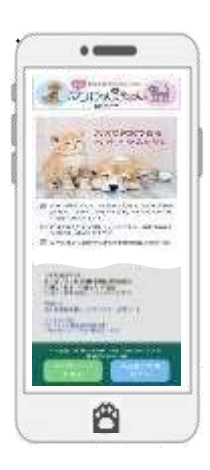

## スマホ申込システム「ワンにゃんdeスマート」お手続きの流れ①

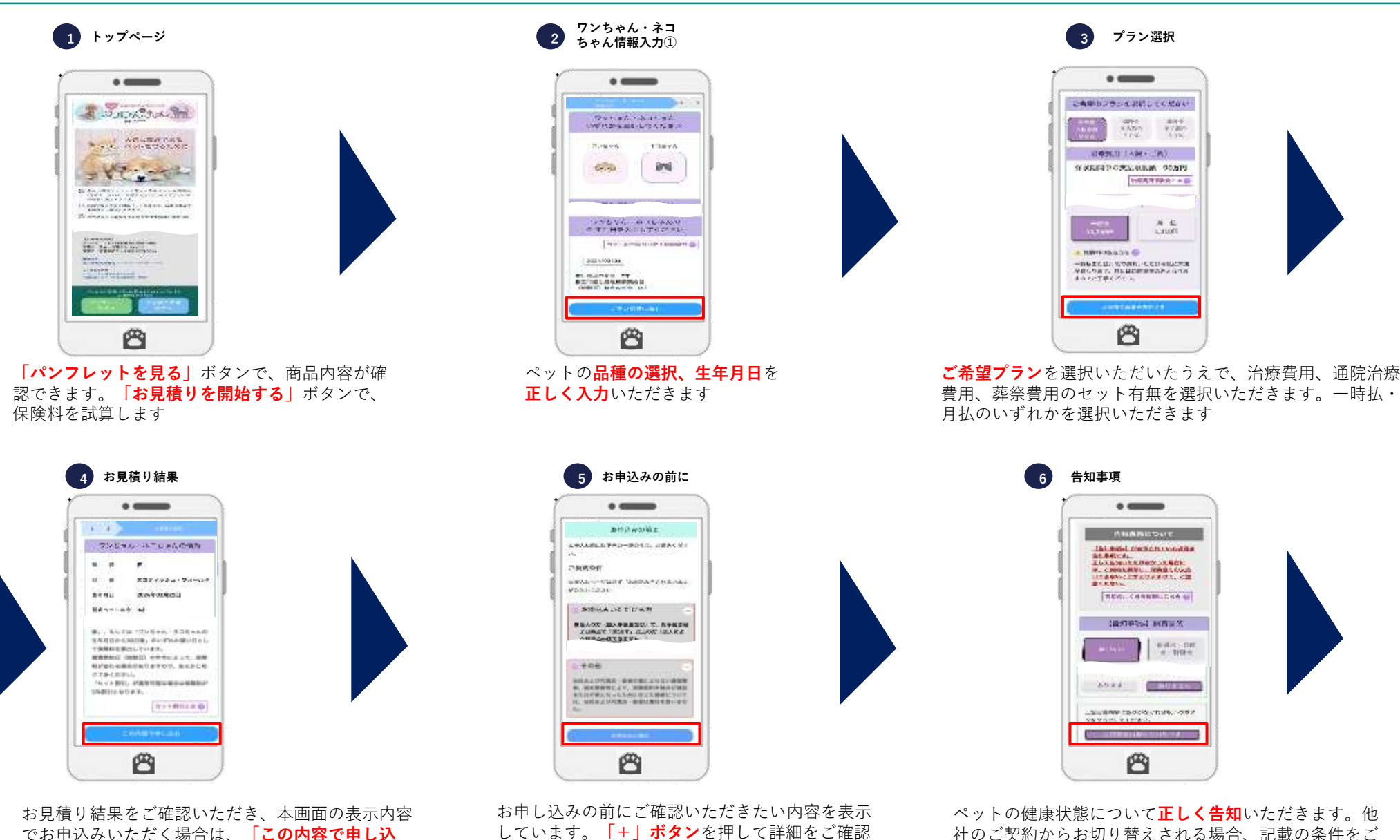

でお申込みいただく場合は、「この内容で申し込 **む** ボタンを押して進んでください

しています。「+ | **ボタン**を押して詳細をご確認 ください

確認ください

### スマホ申込システム「ワンにゃんdeスマート」お手続きの流れ②

ペットのお名前などの情報をご入力いただき、ペット **の写真を登録**いただきます。本画面で補償内容をご確 認いただけます。 補償内容を変更する場合は、「お見積りメニューにも

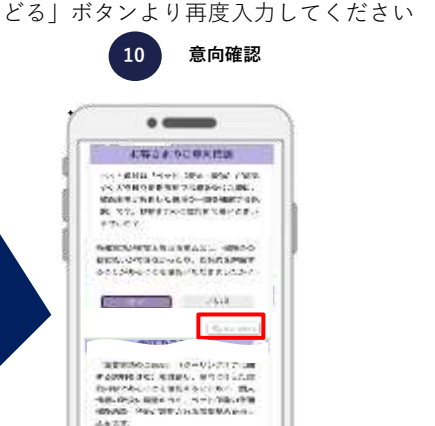

Ô

ご契約者さまの情報を入力いただきます。 画面に表示された「**重要事項説明書**」につ いて、スクロールして内容をご確認いただ きます

8 ご契約者さま情報 • -----

1000000-00-000

-----

Carl and Lines

CONTRACTOR .

公律的网络上 460网络树木头1 6

B.R. (32) | HTeft #NM Lost Tracks Track

Ô

marghe diments 2.52

LN.

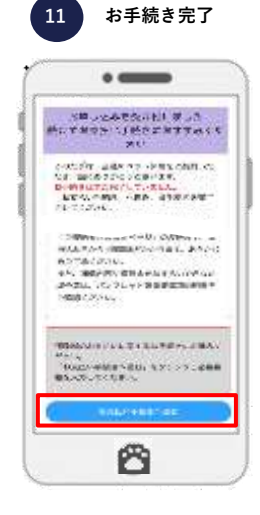

お申込内容をご確認いただく画面です。表示内容がご意向に 沿っている場合は、「**上記内容に同意の上申し込む**」ボタンを 押下してください。※「修正・変更する」ボタンで、該当項目 について修正可能な画面まで戻り、修正できます

本画面でお申し込みの受付が完了し、入力いただいた メールアドレスに「【重要】ペット保険 お申込み受付 のお知らせ」が送信されます。続けて「お支払い手続き へ進む| から手続きを完了させてください

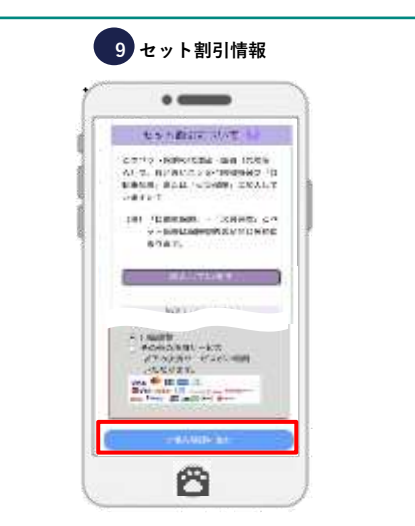

セット割引の対象となるご契約について入力いただきます。 また、保険料の払い込み方法についてもご選択いただきます。 ※セット割引の適用誤りがあった場合、別途保険料の返れ い・追加請求処理が必要となりますので、ご注意ください

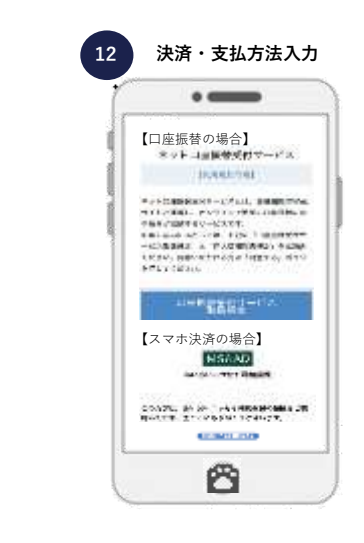

最後に、決済·支払方法のご入力 を行っていただき、全ての手続き が完了となります